## CONVALIDACIÓN DE ASIGNATURAS EXTERNAS

Ingresa a Mi UPC Web con tu usuario y contraseña. Selecciona la opción Trámites > Listado de Trámites > Otros trámites > Convalidación.

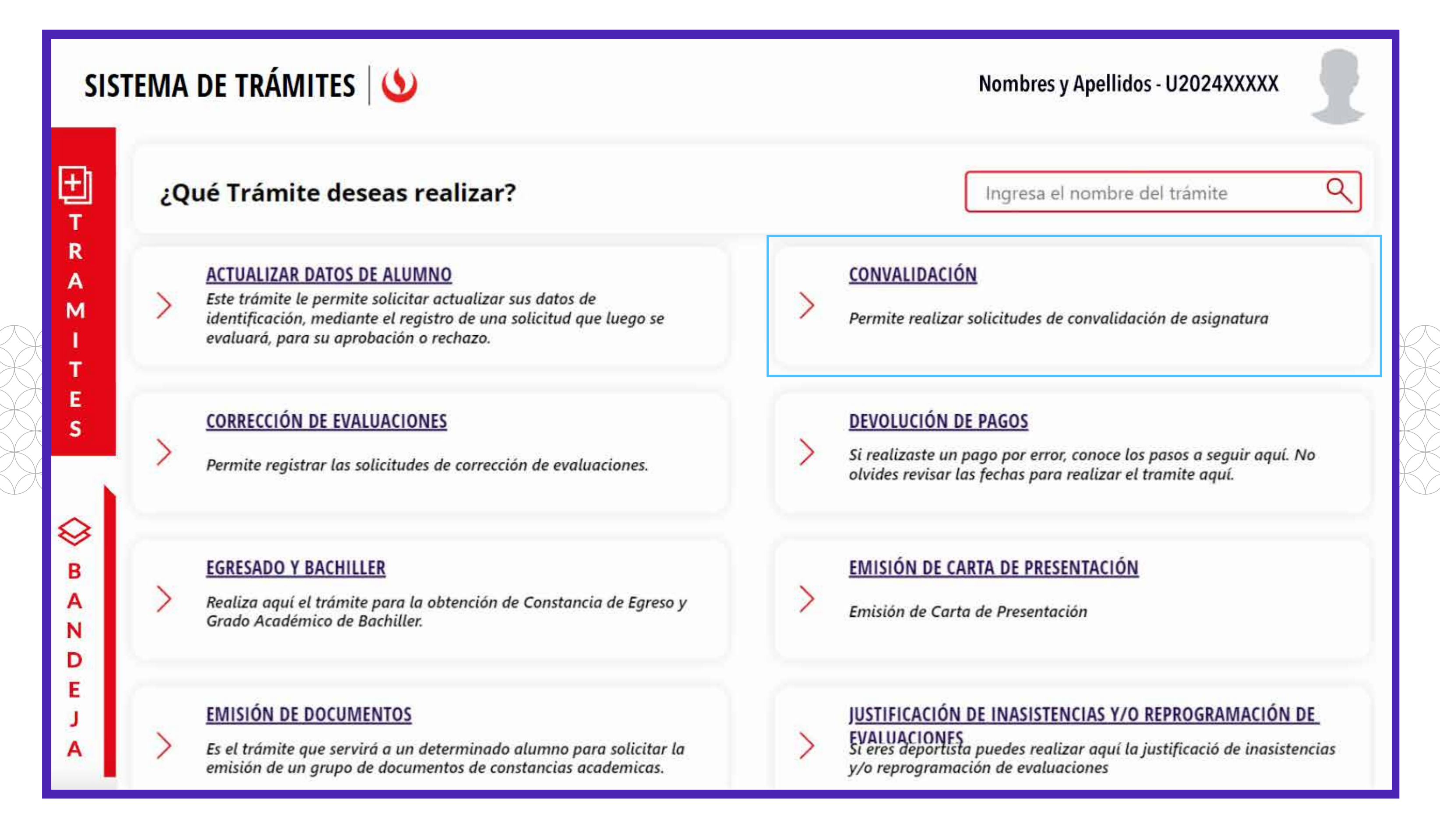

Selecciona **"Convalidación de asignaturas externas"** y da clic en **"Iniciar trámite".** 

| ===      | SISTEMA DE TRÁMITES                               | ۵                                         | Nombres y Apellidos - U2024XXXXX |
|----------|---------------------------------------------------|-------------------------------------------|----------------------------------|
| <b>☆</b> | TRÁMITES / LISTADO DE TRÁMITES /<br>CONVALIDACIÓN |                                           |                                  |
|          | Accesos Rápidos                                   |                                           |                                  |
|          | O Calendario de Estudios                          | CONVALIDACIÓN DE ASIGNATURAS EXTERNAS     |                                  |
|          | Explora UPC                                       | Tiempo máx de atención: 15 días útil (es) | VER MODELO INICIAR TRÁMITE       |
|          | S Contacto UPC                                    |                                           |                                  |
|          |                                                   |                                           |                                  |

## PASO 3

PASO 2

PASO 1

Selecciona los cursos a convalidar, puedes buscarlos según nombre o código. Luego da clic en **"Siguiente".** 

|          | SISTEMA DE TRÁMITES                                                               |            | Nombres y Apellidos - U2024XXXXX |                                                                                                    |  |
|----------|-----------------------------------------------------------------------------------|------------|----------------------------------|----------------------------------------------------------------------------------------------------|--|
| <b>☆</b> | LISTADO DE TRÁMITES / CONVALIDACIÓN /<br>CONVALIDACIÓN DE ASIGNATURAS<br>EXTERNAS | IMPORTANTE |                                  |                                                                                                    |  |
|          | INFORMACIÓN DEL ALUMNO                                                            | $\oslash$  | Definición:                      | Es la decisión de aceptar las competencias adquiridas en asignaturas que hayan sido aprobadas por<br>los estudiantes en otras universidades o centros de estudios superiores y/o a través de convenios. |  |
|          | Periodo: 202410                                                                   | $\odot$    | Dirigido a:                      | Alumnos Pregrado y Pregrado EPE.                                                                                                    |  |
|          | Carrera: UAC_ECFI_SP1 - Economía y<br>Finanzas                                    | $\odot$    | Tiempo:                          | 15 días útil (es).                                                                                                    |  |
|          | ASIGNATURAS A CONVALIDAR                                                          | ٢          | Precio del trámite:              | Este trámite tiene un costo de S/. 130                                                                                                    |  |
|          | SELECCIONE UNA O MAS ASIGNATURAS:<br>2 elementos<br>SIGUIENTE<br>VOLVER           |            | Modalidad de Pago:               | <ul> <li>Pagar en el banco: Acércate con tu código de alumno a cualquiera de los bancos afiliados<br/>(Interbank, BCP y Scotiabank).</li> </ul>                                                         |  |

## PASO 4

Debes aceptar la declaración jurada que certifica la veracidad de los documentos adjuntos. Luego da clic en **"Siguiente".** 

|          | SISTEMA                                                                           | DE TRÁMITES                                                                  | Nombres y Apellidos - U2024XXXXX                                                                                                    |  |  |
|----------|-----------------------------------------------------------------------------------|------------------------------------------------------------------------------|----------------------------------------------------------------------------------------------------|--|--|
| <b>☆</b> | LISTADO DE TRÁMITES / CONVALIDACIÓN /<br>CONVALIDACIÓN DE ASIGNATURAS<br>EXTERNAS |                                                                              | DECLARACIÓN JURADA                                                                                                    |  |  |
|          | INFORMACIÓ<br>Nivel:<br>Periodo:<br>Carrera:                                      | ÓN DEL ALUMNO<br>Pregrado<br>202410<br>UAC_ECFI_SP1 - Economía y<br>Finanzas | Declaro y constato que los datos a Ingresar a continuación son fidedignos y reales. Por lo tanto, otorgo responsabilidad absoluta a la<br>Universidad Peruana de Ciencias Aplicadas UPC a constatar la veracidad de estos en el momento que lo requiera y gestione. |  |  |

|                                                | VOLVER                               |
|------------------------------------------------|--------------------------------------|
|                                                | VOLVER                               |
|                                                |                                      |
| S0 5                                           |                                      |
| Selecciona la asignatur                        | a y luego presiona <b>"AGREGAR".</b> |
|                                                | Nombros v Anallidas - 112024VVVV     |
|                                                | Nombres y Apenidos - 02024XXXXX      |
| LISTADO DE TRÁMITES / CONVALIDACIÓN /          |                                      |
| CONVALIDACIÓN DE ASIGNATURAS<br>EXTERNAS       | ASIGNATURAS A CONVALIDAR             |
| INFORMACIÓN DEL ALUMNO                         | ASIGNATURA AGREGAR                   |
| Nivel: Pregrado                                | DATA ANALYTICS AGREGAR               |
| Periodo: 202410                                |                                      |
| Carrera: UAC_ECFI_SP1 - Economia y<br>Finanzas |                                      |
| DATOS DE PAGO                                  |                                      |
| Modalidad de Pago:                             | AREA ASIGNATURA VER                  |
| PAGO EN BANCO                                  |                                      |
| Total a pagar: 5/. 0                           |                                      |
|                                                |                                      |
|                                                |                                      |

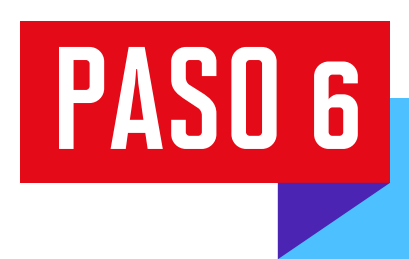

Ingresa los datos necesarios para cada curso a convalidar y haz clic en "AGREGAR". Repite el proceso para cada asignatura.

| ASIGNATURA A CONVALIDAR:         | DATA ANALYTICS                      |
|----------------------------------|-------------------------------------|
| INGRESE INFORMACIÓN PARA CONVA   | LIDAR                               |
| INSTITUCIÓN EXTERNA: *           | SELECCIONE                          |
| OTRAS INSTITUCIONES EXTERNAS:    | INGRESE EL NOMBRE DE LA INSTITUCIÓN |
| CARRERA DE LA INSTITUCIÓN: *     |                                     |
| CURSO DE LA INSTITUCIÓN: *       |                                     |
| ADJUNTAR SÍLABO: *               | ADJUNTAR                            |
| AÑO DEL SÍLABO: *                |                                     |
| ADJUNTAR CERTIFICADO DE NOTAS: * | ADJUNTAR                            |
| AÑO DE CERTIFICADO DE NOTAS: *   |                                     |
| CICLO: *                         |                                     |
| NOTA: *                          | CANCELAR AGREGAR                    |

PASO 7

Luego, verás el detalle de las asignaturas a convalidar. Por último, selecciona **"Enviar solicitud".** 

|          | SISTEMA DE TRÁMITES                                                               | Nombres y Apellidos - U2024XXXXX |                               |              |  |  |
|----------|-----------------------------------------------------------------------------------|----------------------------------|-------------------------------|--------------|--|--|
| <b>☆</b> | LISTADO DE TRÂMITES / CONVALIDACIÓN /<br>CONVALIDACIÓN DE ASIGNATURAS<br>EXTERNAS | ASIGNATURAS A CONVALIDAR         |                               |              |  |  |
|          | INFORMACIÓN DEL ALUMNO                                                            | ASIGNATURA AGREGAR               |                               |              |  |  |
|          | Nivel: Pregrado                                                                   |                                  | AG                            | REGAR        |  |  |
|          | Periodo: 202410                                                                   |                                  |                               |              |  |  |
|          | Carrera: UAC_ECFI_SP1 - Economía y<br>Finanzas                                    | DETALLE DE ASIGNATURAS A CONVA   | LIDAR                         |              |  |  |
|          | DATOS DE PAGO                                                                     | ÁREA                             | ASIGNATURA                    | VER          |  |  |
|          | Modalidad de Pago:                                                                | ECONOMÍA GERENCIAL               | DATA ANALYTICS                | 0            |  |  |
|          | PAGO EN BANCO                                                                     | ECONOMIA Y NEGOCIOS INTERNACIO   | ECONOMÍA PÚBLICA Y REGULACIÓN | 0            |  |  |
|          | Total a pagar: S/. 260                                                            |                                  |                               |              |  |  |
|          |                                                                                   |                                  | CANCELAR                      | AR SOLICITUD |  |  |

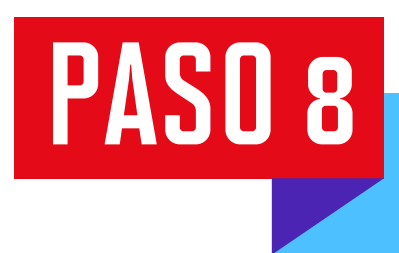

Ingresa a **Sistema de trámites > Bandeja** para visualizar el estado del trámite. Si deseas ver los datos de la solicitud, da clic en el ícono del ojo.

| SIS                 | TEMA DE TRÁMITE            | s   🕚                                    | Nombres y Apellidos - U2024XXXXX |                                |                      |            |
|---------------------|----------------------------|------------------------------------------|----------------------------------|--------------------------------|----------------------|------------|
| Fh                  | Información Alumno         |                                          | Periodo : 202410                 | Programa : Economía y Finanzas | Codigo :             | U201413397 |
| T II<br>R II<br>A I | Interfaz de Filtros Estado |                                          | V Descripción Trámite            |                                |                      | ~          |
|                     | Nro Solicitud              | Descripción Trámite                      | Inicio de Atención               | Tiempo Máximo                  | Estado               | Detalles   |
| Г<br>Е              | N°1010                     | CONVALIDACIÓN DE ASIGNATURAS<br>EXTERNAS | 14/11/2024                       | 15 dias                        | PENDIENTE DE<br>PAGO | 6          |